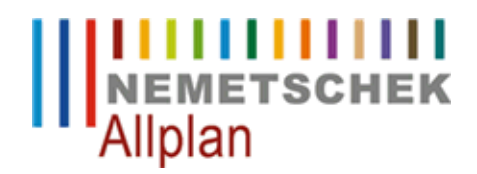

#### Bauwerksstruktur / Planstruktur wieder herstellen

FAQ Technischer Support

| Architektur->Bauwerksstruktur                                                  |
|--------------------------------------------------------------------------------|
| Allplan 2013<br>Allplan 2012<br>Allplan 2011<br>Allplan 2009                   |
| 20100902132334<br>https://www.allplan-connect.com/de/fagid/20100902132334.html |
|                                                                                |

## Frage:

Wie kann eine verloren gegangene Bauwerksstruktur oder Planstruktur wieder hergestellt werden?

## Antwort:

So können Sie eine verloren gegangene oder defekte Bauwerksstruktur / Planstruktur wieder herstellen:

- Schließen Sie Allplan
- Öffnen Sie den Windows-Explorer und wechseln Sie in Ihren zentralen Dateiablageordner von Allplan (Allmenu -> Zentraler Dateiablageordner) und dort in den Ordner "Prj". Öffnen Sie den entsprechenden Projektordner und den darin vorhandenen Ordner "BIM".

### Anmerkung:

Sollten Sie die Option "Dateiname = Projektname" für das Projekt nicht eingestellt haben, wird im Ordner "**Prj**" eine Zahl als Ordnername verwendet. Bitte öffnen Sie in diesem Falle das "**Allmenu**" und rufen das Hotlinetool "**wopro**" auf (**Allmenu -> Service -> Hotlinetools -> wopro**). Wählen Sie das entsprechende Projekt durch einen Doppelklick auf den Namen aus. Der Speicherort und Dateinamen wird danach in einem Informationsfenster angezeigt.

• Für jede Struktur befindet sich in diesem Verzeichnis eine entsprechende XML Datei.

### Bauwerksstruktur: Allplan\_BIM\_BuildingStructure.xml

Ableitungen der Bauwerksstruktur: Allplan\_BIM\_Views.xml

Ebenenmodell: Allplan\_BIM\_LevMo\_"Name des Modells".xml

# Planstruktur: Allplan\_BIM\_LayoutStructure.xml

- Um z. B. die Bauwerkstruktur aus einer Sicherung wieder herzustellen, benennen Sie die vorhandene Datei "Allplan\_BIM\_BuildingStructure.xml" um in z. B. "Allplan\_BIM\_BuildingStructure.xml.alt"
- Wechseln Sie in den Ordner "Backup" im Ordner "BIM".
- Wählen Sie die jüngste Datei aus, die vor dem Löschen der Bauwerksstruktur erstellt wurde z. B. "Allplan\_BIM\_BuildingStructure.xml.27.5.2008--10-32-21.bak". Die hier fett dargestellten Zeichen geben das Datum und die Zeit der Sicherung wieder. Kopieren Sie diese Datei in den Order "BIM".
- Benennen Sie diese Datei um, indem Sie die Zeichen hinter ".xml" löschen. Entsprechend müsste der Dateiname wie folgt lauten: "Allplan\_BIM\_BuildingStructure.xml"
- Starten Sie Allplan wieder. Die letzte gespeicherte Version der Bauwerksstruktur wird in "Projektbezogen öffnen" wieder dargestellt.

# Hinweis:

Die Planstruktur kann ab Version 2009-2 auch direkt über den Dialog **Projektbezogen öffnen: Pläne** aus einer BAK Datei wieder hergestellt werden.

- Klicken Sie hierzu mit der rechten Maustaste auf die oberste Strukturstufe in der Planstruktur (Projektname) und wählen im Kontextmenü **Planstruktur Favorit laden**.
- Öffnen Sie nun aus dem oben erwähnten Backup Ordner die zuletzt gesicherte Version der Datei Allplan\_BIM\_LayoutStructure.xml.

Sollten die \*.bak Dateien in der Auswahl nicht angezeigt werden, so gehen Sie bitte wie oben beschrieben vor.

Die Nemetschek Allplan Systems GmbH sowie die an sie angeschlossenen Vertriebsorganisationen übernehmen keinerlei Gewährleistung und Haftung dafür, dass die angebotenen Informationen auch die von Ihnen gewünschten Ergebnisse erzielen.

Im Übrigen gelten die Lizenzbedingungen der Nemetschek Allplan Systems GmbH und/oder die Allgemeinen Lizenz- und Geschäftsbedingungen der Vertriebsorganisation, über die Sie die Leistung beziehen, in ihrer jeweils aktuellen Fassung.

© 2012 Nemetschek Allplan Systems GmbH. Alle Rechte vorbehalten.

Die Entscheidung und Verantwortung, ob und in welcher Form Sie die angebotenen Informationen nutzen, liegen daher allein bei Ihnen.